## Aggiungere la stampante da windows 10

#### entrare in impostazioni (start/impostazioni)

Impostazioni

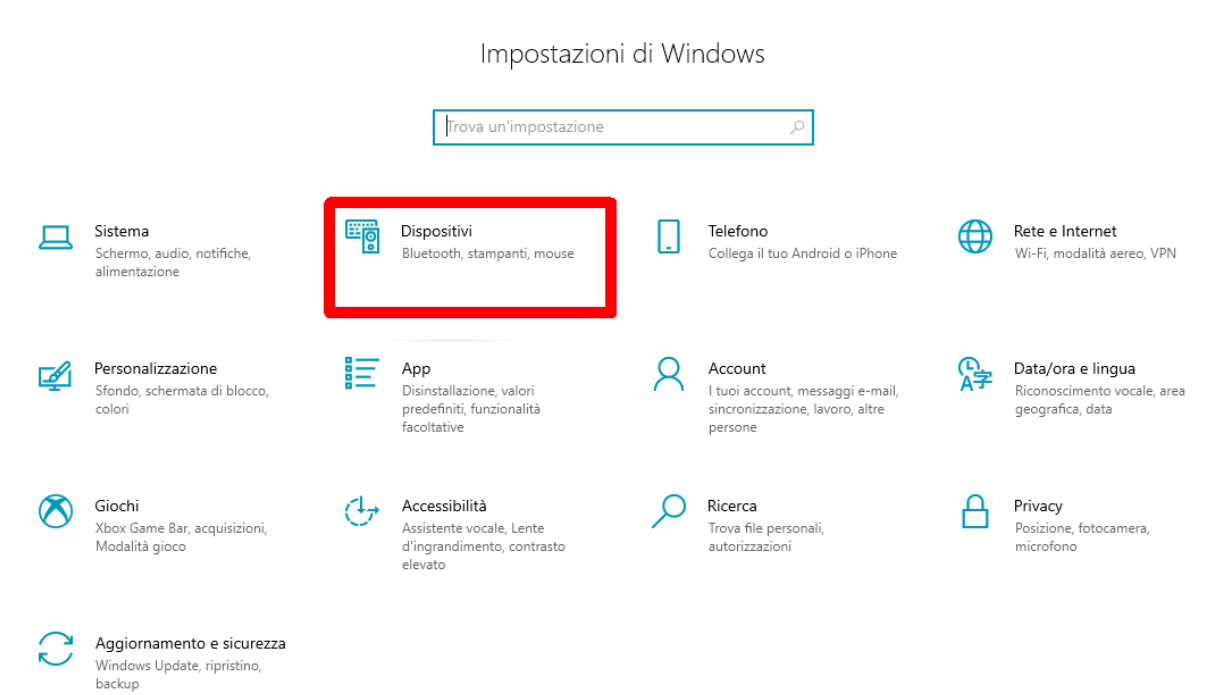

### cliccare su Dispositivi

| ← Impostazioni                |                                                       |
|-------------------------------|-------------------------------------------------------|
| ம் Home                       | Bluetooth e altri dispositivi                         |
| Trova un'impostazione         | Aggiungi dispositivo Bluetooth o di altro tipo        |
| Bluetooth e altri dispositivi | Mouse, tastiera e penna                               |
| 🛱 Stampanti e scanner         | HP Elite USB Keyboard                                 |
| () Mouse                      | HP USB Optical Mouse                                  |
| 📟 Digitazione                 |                                                       |
| 🖉 Penna e Windows Ink         | Audio                                                 |
| (စု) AutoPlay                 |                                                       |
| 🖞 USB                         | <b>(小))</b> Microfono (Realtek High Definition Audio) |
|                               | Altri dispositivi                                     |

cliccare su "Stampanti e scanner"

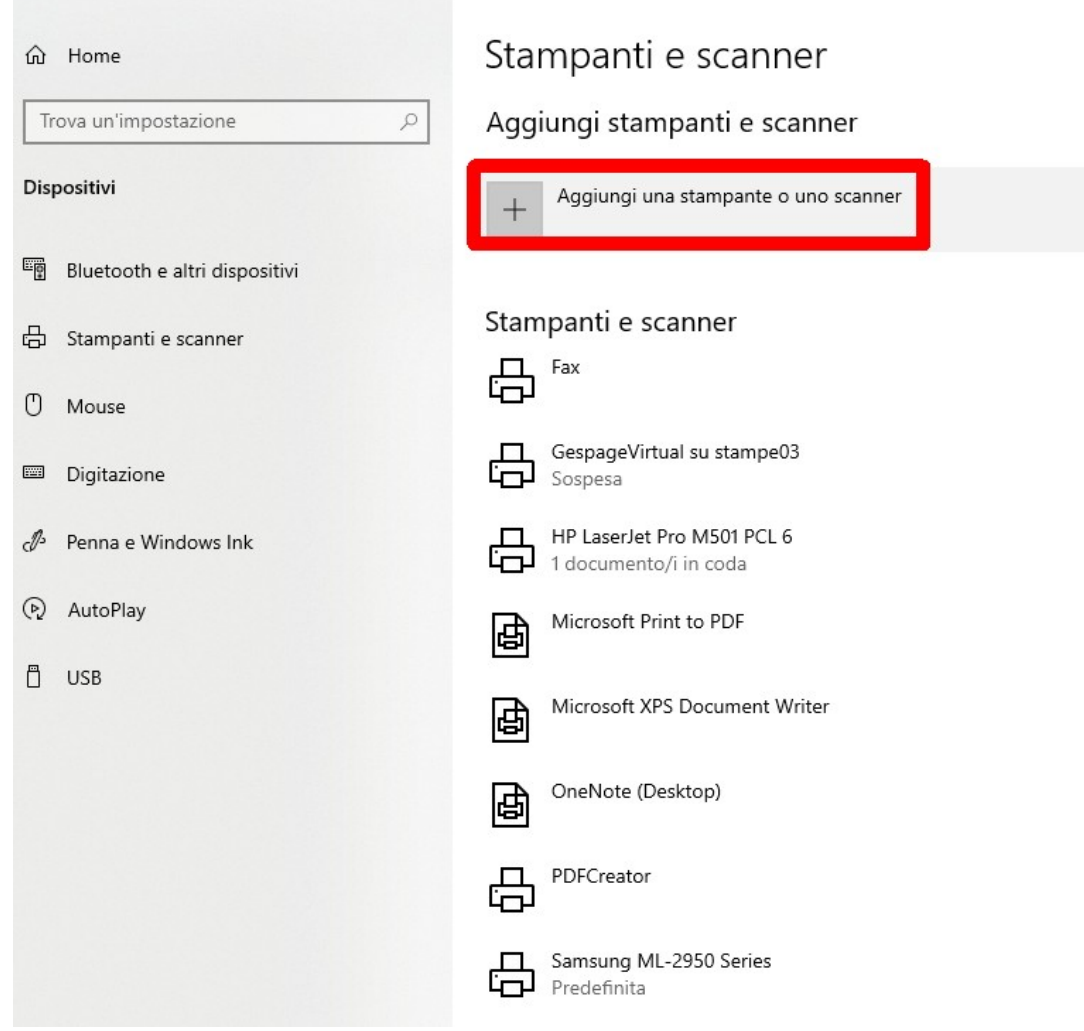

cliccare su "Aggiungi una stampante o uno scanner"

# Stampanti e scanner

## Aggiungi stampanti e scanner

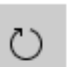

Aggiorna

Ricerca di stampanti e scanner

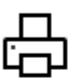

G

Samsung ML-2950 Series Stampante laser HP3555D6 (HP Officejet Pro X476dw MFP) Stampante, Stampante a getto di inchiostro, Scanner, Fax NPI6391E1 (HP LaserJet M402dn) Stampante Stampante

| ß                                       | Stampante                           |  |  |
|-----------------------------------------|-------------------------------------|--|--|
| ß                                       | Stampante                           |  |  |
| ß                                       | Stampante                           |  |  |
| ß                                       | SEC0015998FAA38<br>Stampante laser  |  |  |
| Cerca le stampanti in Stampa universale |                                     |  |  |
| La star                                 | mpante desiderata non è nell'elenco |  |  |

attendere sino a che non compare la scritta "La stampante desiderata non è nell'elenco" e cliccarla

| $\leftarrow$ | ÷ | Aggiungi | stampante |
|--------------|---|----------|-----------|
|--------------|---|----------|-----------|

### Trova una stampante in base ad altre opzioni

- O La stampante non è recente. Serve assistenza per trovarla.
- O Cerca una stampante nella directory in base alla posizione o alla funzionalità

| O eleziona una stampante condivisa in base al nome                                             |         |
|------------------------------------------------------------------------------------------------|---------|
| \\stampe05\MFP                                                                                 | Sfoglia |
| Esempio: \\nomecomputer\nomestampante o<br>http://nomecomputer/printers/nomestampante/.printer | •       |
| ○ Aggiungi una stampante utilizzando un nome host o un indirizzo TCP/IP                        |         |
| Aggiungi una stampante Bluetooth, wireless o individuabile in rete                             |         |
| 🔿 Aggiungi stampante locale o di rete con impostazioni manuali                                 |         |
| <b>1</b>                                                                                       | I       |
| Avanti                                                                                         | Annulla |

selezionare l'opzione "Seleziona una stampante condivisa in base al nome" e nella casella scrivere esattamente: <u>\\stampe05\MFP</u> e cliccare su Avanti

| ÷                                                                          | 🖶 Aggiungi stampant                    | te              |              | ×  |
|----------------------------------------------------------------------------|----------------------------------------|-----------------|--------------|----|
|                                                                            | Aggiunta di MFP su stampe05 completata |                 |              |    |
|                                                                            | Nome stampante:                        | MFP su stampe05 |              |    |
| La stampante è stata installata con il driver TOSHIBA Universal Printer 2. |                                        |                 |              |    |
|                                                                            |                                        |                 |              |    |
|                                                                            |                                        |                 |              |    |
|                                                                            |                                        |                 |              |    |
|                                                                            |                                        |                 |              |    |
|                                                                            |                                        |                 |              |    |
|                                                                            |                                        |                 | Augusti      |    |
|                                                                            |                                        |                 | Avanti Annul | la |

attendere la fine dell'installazione

|   |                                                                                                    | $\times$ |
|---|----------------------------------------------------------------------------------------------------|----------|
| ÷ | 🚍 Aggiungi stampante                                                                                                    |          |
|   | Aggiunta di MFP su stampe05 completata                                                                                                    |          |
|   | ☑ Imposta come stampante predefinita                                                                                                    |          |
|   |                                                                                                    |          |
|   |                                                                                                    |          |
|   | Per verificare se la stampante funziona correttamente o per ottenere informazioni sulla risoluzione dei<br>problemi della stampante, stampare una pagina di prova. |          |
|   | Stampa pagina di prova                                                                                                    |          |
|   | Fine Annulla                                                                                                    |          |

cliccare su fine